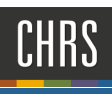

# PREPARE/CREATE OFFER - EXTEND OFFER

## ACCESSING CS JOBS BY PAGEUP

1. Open a web browser and navigate to my.csudh.edu

| California State University Dom × +<br>← → C <sup>a</sup> û 0 ≜ https://www.csudh.edu |                     |                   |             |                 |       | \ ☆              |
|---------------------------------------------------------------------------------------|---------------------|-------------------|-------------|-----------------|-------|------------------|
|                                                                                       | Learn more about CS | JDH's response to | COVID-19.   |                 |       |                  |
| CSUDH                                                                                 | FUTURE STUDENTS     | ACADEMICS         | CAMPUS LIFE | STUDENT SUPPORT | ABOUT | APPLY VISIT GIVE |
|                                                                                       | 1                   |                   | 1           | 1               |       | myCSUDH          |

2. Enter your Username and Password

| Signon   |         |  |
|----------|---------|--|
| Username |         |  |
| Password |         |  |
| 1        | Sign In |  |

3. Select "EMPLOYEES"

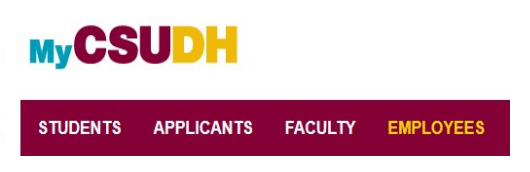

4. Select Recruiting | Select CHRS Recruiting

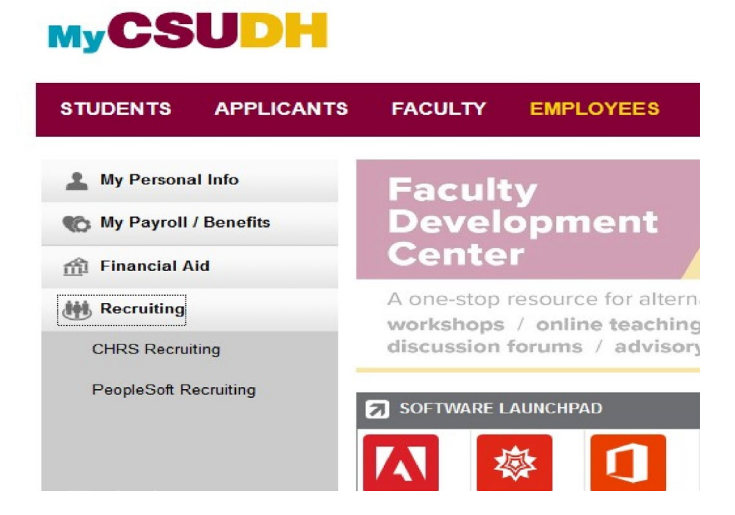

P a g e 1 | 17 REVIEWING APPLICANTS – CHANGING STATUS Update: 12/16/2020

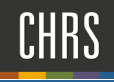

### Accessing Your RECOMMENDED HIRE

1. Select the PageUp logo in the upper-left corner to return to your dashboard

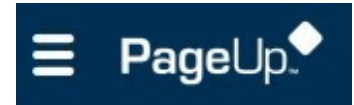

2. Click Jobs in the upper right-hand corner

| <ul> <li>♦ My Dashboard - PageUp</li> <li>↔ → C<sup>a</sup> ŵ</li> <li>➡ PageUp.</li> </ul> | × +                                                                                                    | /hiringmanagerdashboard                                                                                     | Jot                                                                              | ···· 등 ☆<br>bs l tople Reports Recent items ~ Gwend                                    |
|---------------------------------------------------------------------------------------------|----------------------------------------------------------------------------------------------------|----------------------------------------------------------------------------------------------------|----------------------------------------------------------------------------------|----------------------------------------------------------------------------------------|
|                                                                                             | Welcome Gwendolyne, this is your Dashboard v                                                           | vhere you will see all your tasks organized in varie<br>Jobs<br>O Jobs open<br>23 Team jobs open<br>New job | Approvals (May not be applicable)<br>O Jobs awaiting your approval<br>1 Approved | <b>Advertisements</b><br>O Advertisements                                              |
|                                                                                             | Applications         Ø Jobs have applicants for review         Ø Applicants assigned to you for review | Search committee review<br>O Jobs requiring panel review                                                    | Figure 1<br>Interviews<br>O Scheduled interviews<br>Connect calendar New         | Offers<br>Offers<br>O Offers awaiting your approval<br>O New hires<br>O New hire tasks |

3. Click on the blue person icon to view applicants or select job title and then click view applicants

| New job N  | ew campaign Sele    | ect a bulk action $\vee$                     |               |                               |          |      |                      |              |                    |        |               |
|------------|---------------------|----------------------------------------------|---------------|-------------------------------|----------|------|----------------------|--------------|--------------------|--------|---------------|
| Status: Cu | irrent recruitment  | V Clear Search                               |               |                               |          |      |                      |              |                    |        |               |
| Types: Al  |                     | ~                                            |               |                               |          |      |                      |              |                    |        |               |
| Show ot    | her search criter a |                                              |               |                               |          |      |                      |              |                    |        |               |
| Job No.    | Date create User    | Title                                        | Campus        | Department                    | Status   | Appl | i Site Opening date  | Closing date | Hiring manager     | Posted |               |
| 496773     | May 7, 2020 GT      | Temporar Faculty Pool, Digital Media Arts-   | / Dominguez H | DIGITAL MEDIA ARTS - 26120    | Offer    | 2    | CSU Do: May 7, 2020  | Feb 22, 2021 | George Vinovich    | 1      | 🖉 i 🔍 s i 🚨 🖉 |
| 496780     | May 8, 2020         | Temperary Faculty Pool, Communication        | Dominguez H   | COMMUNICATIONS - 26300        | Approved | 2    | CSU Do: May 18, 2020 | Feb 22, 2021 | Nancy Cheever      | 1      | 🖉 🖣 🖳 💲   🚨 🖉 |
| 496800     | May 13, 2020 GT     | Temporary Faculty Pool, History              | Dominguez H   | HISTORY - 26340               | Approved | 1    | CSU Do: May 18, 2020 | Feb 22, 2021 | Christopher Monty  | 1      | 🖉 💷 🤍 ş   🚨 🖉 |
| 496802     | May 13, 2020 GT     | Temporary Faculty Pool, Women's Studies      | Dominguez H   | WOMEN STUDIES - 26460         | Approved | 0    | CSU Doi May 18, 2020 | Feb 22, 2021 | Jennifer Brandt    | 1      | g 💷 🖻 💲 🖉 🖉   |
| 496806     | May 13, 2020 GT     | Temporary Faculty Pool, English              | Dominguez H   | ENGLISH - 26310               | Approved | 6    | CSU Do: May 18, 2020 | Feb 22, 2021 | Cyril Zoerner      | 1      | 🖻 💷 🔍 💲   🚨 🖉 |
| 496817     | May 15, 2020 GT     | Temporary Faculty Pool, Digital Media Arts - | Dominguez H   | DIGITAL MEDIA ARTS - 26120    | Approved | 0    | CSU Doi May 18, 2020 | Feb 22, 2021 | George Vinovich    | 1      | 🧭 💷 🔍 💲   🚨 🏙 |
| 496878     | May 29, 2020 GH     | Associate Professor, Public Administration   | Dominguez H   | PUBLIC ADMINISTRATION - 25310 | Approved | 1    | CSU Do: May 28, 2020 |              | Elena Kulikov      | 1      | g 🖬 🔍 s   🕹 🖉 |
| 496884     | May 29, 2020 GH     | Professor, Humanities                        | Dominguez H   | HUMANITIES - 26350            | Approved | 9    | CSU Do: May 28, 2020 |              | Lorraine Fitzsimmo | · •    | 🖉 💷 🖳 💲 🛔 🖉   |

4. Click the status of the applicant. Change the status from **Recommend for hire** to **Prepare Offer**. The offer card is created with some fields pre-populated with information from the job requisition.

| ∃ PageUp.◆               |                             |                 |            |               |            |            |        |           |          |      |      |            |
|--------------------------|-----------------------------|-----------------|------------|---------------|------------|------------|--------|-----------|----------|------|------|------------|
| New applicant   Search I | by answers to questions   M | Merge applicant | s Select a | a bulk action | ~          |            |        |           |          |      |      |            |
| Temporary Fa             | culty Pool, Women           | 's Studies      | (496802    | )             |            |            |        |           |          |      |      |            |
| Search Results           |                             |                 |            |               |            |            |        |           |          |      |      |            |
| select 💌 Submitted       | Status                      | Applicant No    | First name | Last name Ra  | n Phone    | Mobile     | Email  | Country   | State    | City | Ref. | Unc Employ |
| Jul 24, 2020             | Recommend For Hire          | 39802           | Frank      | Buckley       | 310        | 243        | dhpage | United SI | Califorr | Cars |      | Fals       |
| Jul 24, 2020             | New Applicant               | 39795           | Haysting   | Bryce         | 3102433360 |            | dhpage | United St | Califorr | Cars | •    | Fals       |
| Jul 24, 2020             | New Applicant               | 39816           | Henry      | Decarlo       | 3102433360 | 3102433360 | dhpage | United St | Californ | Cars |      | Fals 👄     |
| <b>Jul</b> 24, 2020      | New Applicant               | 39804           | Jessica    | Holmes        | 3102433360 |            | dhpage | United SI | Califorr | Cars | •    | Fals       |
| Jul 24, 2020             | New Applicant               | 39814           | Mark       | Kriskey       | 3102433360 | 3102433360 | dhpage | United Si | Califorr | Cars |      | Fals 🤤     |
| Jul 24, 2020             | New Applicant               | 39817           | Mark       | Mesner        | 3102433360 | 3102433360 | dhpage | United Si | Californ | Cars | •    | Fals       |
| Jul 24, 2020             | New Applicant               | 39803           | Megan      | Tellas        | 310        | 243        | dhpage | United St | Californ | Cars | •    | Fals 👄     |
| Jul 24, 2020             | Offer Paperwork Received    | 39815           | Sam        | Ruben         | 3102433360 | 3102433360 | dhpage | United St | Califorr | Cars | •    | Fals 🥥     |

5. Move to new status Prepare Offer. Click Next.

| Change application status                                                                                                    | ₽ |
|----------------------------------------------------------------------------------------------------|---|
| New Applicant<br>Recommend For Hire<br>Approved for hire<br>Prepare Offer<br>Offer Extended<br>Offer Accepted<br>Offer Paperwork Received<br>Withdrawn<br>Applicant Withdraw<br>Incomplete<br>Ineligible<br>Offer Declined<br>Offer Rescinded<br>Removed<br>Submitted | 2 |
| Submit Next > Cancel                                                                                                    |   |

6. Confirm you are moving the correct applicant and status. Do not email applicant. Do not included additional users at this point. Click **Move now.** 

| Confirm status change - Microsoft Edge — 🗆 🗙                                                                                    |
|----------------------------------------------------------------------------------------------------|
| A https://adminuat.dc4.pageuppeople.com/v5.3/provider/manageApplicants/changeStatus.asp?sData=UFUtVjMtWGNvINZ43GEUp3Y5ojCbGlj0V |
| Confirm status change                                                                                                    |
| You are about to move Frank Buckley to a different status:                                                                      |
| From status: Recommend For Hire                                                                                                 |
| To status: Prepare Offer                                                                                                    |
| Communication template: No template >                                                                                           |
|                                                                                                    |
| E-mail: Applicant: O Yes O No                                                                                                   |
| <b>6</b> No SMS will be sent to the applicant as they do not wish to receive them                                               |
| • No sives will be sent to the applicant as they do not wish to receive them.                                                   |
| Additional users from Job: • Yes • No                                                                                           |
|                                                                                                    |
|                                                                                                    |
| The following will be added to the applicant notes for administrators to view:                                                  |
|                                                                                                    |
|                                                                                                    |
|                                                                                                    |
|                                                                                                    |
| Move now Cancel                                                                                                    |

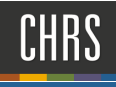

Verify the pre-populated fields. Complete the fields on the Offer card by using the following screen captures and data tables.

#### 1. PERSONAL, JOB, OFFER DETAILS SECTIONS

The Personal details, Job details, and Offer details sections are pre-populated. You cannot edit these. The values for these fields are drawn from the Applicant Profile and the Job card.

| Frank Bud                  | :kley                                                                |                          | Revision history      |
|----------------------------|----------------------------------------------------------------------|--------------------------|-----------------------|
| Personal de                | etails                                                               |                          |                       |
| Address:                   | 1000 E Victoria Street<br>Carson, California<br>90747, United States | Phone:<br>Cell:<br>Work: | 310<br>243<br>3360    |
| E-mail:                    | dhpageuppt+frankbuckley@gmail.com                                    |                          |                       |
| Applicant No: View profile | 39802                                                                | Employment status:       | Never Employed at CSU |

| Job details        |                                            |
|--------------------|--------------------------------------------|
| CSU Working Title: | 1 Temporary Faculty Pool, English.         |
| Position Type:     | Instructional Faculty - Temporary/Lecturer |
| Campus:            | Dominguez Hills                            |
| Division:          | Office of Provost                          |
| College/Program:   | Coll Arts & Humanities                     |
| Department:        | ENGLISH - 26310                            |

| Offer    | details      |                          |   |       |           |                    |
|----------|--------------|--------------------------|---|-------|-----------|--------------------|
| Approva  | al status:   | Approved                 |   |       |           |                    |
| Recruite | er:          | Gwendolyne Taylor        |   |       |           |                    |
| Date en  | itered:      | Jun 9, 2020, 10:02 pm    |   |       |           |                    |
| Date up  | odated:      | Jun 9, 2020, 10:19 pm    |   |       |           |                    |
| Applicat | tion source: | Internet - LinkedIn Edit |   |       |           |                    |
| Positio  | ons:         |                          |   |       |           |                    |
| ł        | Position no  |                          |   | Туре: | Applicant | Application status |
| ۲        | Lecturer AY  |                          |   |       | Frank     | Prepare Offer      |
|          | Position no: | DH-00000001              | ~ |       | Buckley   |                    |

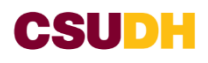

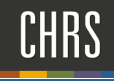

#### 2. POSITION DETAILS

Complete: Start date, End date and Union Code

|                             | POSITION DETAILS                                                                       |
|-----------------------------|----------------------------------------------------------------------------------------|
| Job Code/Employee<br>Class: | Lecturer AY Q /<br>Job Code: 2358 V                                                    |
| Hiring Type:                | Temporary ~                                                                            |
| Start date:*                | Aug 17, 2020                                                                           |
| End date if<br>applicable:  | Dec 16, 2020                                                                           |
| Probation End Date:         | i                                                                                      |
| FTE:                        | .200000                                                                                |
| Hours Per Week:             | 8.00                                                                                   |
| FLSA Status:                | Exempt ~                                                                               |
| Union:                      | California Faculty Association (CFA)                                                   |
| Union Language:             |                                                                                        |
| Mandated Reporter:          | Limited - The person holding this position is considered a limited mandated reg $\vee$ |
| NCAA:                       | ○ Yes ● No                                                                             |
| Sensitive Position:         | None ~                                                                                 |
| Conflict of Interest:       | None ~                                                                                 |
| Concurrent Hire:            | ○ Yes ● No                                                                             |
| Rehired Annuitant:          | ⊖ Yes ● No                                                                             |

#### 3. BUDGET DETAILS

Pre-populated with information from the job requisition. No entry needed.

|                       | BU                   | DGET DETAILS |        |
|-----------------------|----------------------|--------------|--------|
|                       |                      |              |        |
| field/Account string  |                      |              |        |
|                       |                      |              |        |
|                       |                      |              |        |
| Pay Plan:             | AY                   |              | $\sim$ |
|                       |                      |              |        |
| Pay Plan Months Off:  |                      |              |        |
| Salary Range/Grade:*  |                      |              |        |
| Salar y Hanger Stader | 2358-A-Grade-2       | Q 🌌          |        |
|                       | Minimum: \$ 4,229.00 |              |        |
|                       | Maximum: \$ 5,654.00 |              |        |
|                       | Pay riequency:       |              |        |
| Anticipated Hiring    |                      |              |        |
| Range:                |                      |              |        |
| Maximum budgeted      |                      |              |        |
| amount:               |                      |              |        |

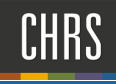

#### 1. SALARY AND COMPENSATION

Complete: Base Pay Rate and Unit Basis

|                                         | SALARY and COMPENSATION                                                                                                    |
|-----------------------------------------|----------------------------------------------------------------------------------------------------|
| Base Pay Rate:*                         | 4229                                                                                                    |
| Unit basis:*                            | Course Unit Based on Enrollment Hourly                                                                                                    |
| Monthly Pay:                            |                                                                                                    |
| Annual salary:                          |                                                                                                    |
| Relocation:                             |                                                                                                    |
| Sign on bonus:                          |                                                                                                    |
| Other<br>supplementary<br>compensation: |                                                                                                    |
| Salary notes:                           |                                                                                                    |
| Benefits Eligibility                    |                                                                                                    |
|                                         | Benefits eligibility is determined based on the appointment. To confirm benefits eligibility please see your benefits office for further details. |
| Benefits Eligible?:                     | ○ Yes ● No                                                                                                    |
| Benefit Eligibility                     | Select                                                                                                    |

#### 2. FACULTY/R03 DETAILS

Not used by part time recruitment process.

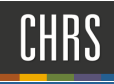

|                                                  | FACULTY / R03 DETAILS |        |
|--------------------------------------------------|-----------------------|--------|
|                                                  |                       |        |
| Rank:                                            | Select                | $\sim$ |
| Service Credit:                                  | Select                | ~      |
| Start Up Amount:                                 |                       |        |
| Duration of Start Up<br>Funds:                   |                       |        |
| Assigned/Release<br>Time (in terms of<br>WTU's): |                       |        |
| Duration of<br>Assigned/Released<br>WTU:         |                       |        |
| Contingent annual<br>salary:                     |                       |        |
| Contingent pay rate:                             |                       |        |
| Term:                                            |                       |        |
| Total Term Pay:                                  |                       |        |
| Duration of<br>Appointment:                      | Select                | ~      |
| Weighted Teaching<br>Units (WTU's):              |                       |        |
| Faculty Fraction<br>Numerator:                   |                       |        |
| Faculty Fraction<br>Denominator:                 |                       |        |

#### 3. EDUCATION

Complete the following using transcript or links below:

Highest Level of Education: See transcript

Degree Type: See transcript

Date of Completion: See transcript

Major Code: Use code from Major list

Institution Code: Use code from Institute list

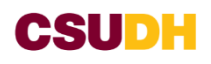

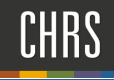

#### EDUCATION and LICENSE VERIFICATION Please note that you must use the Major - Institute and License Name codes from PeopleSoft in this section so the data can correctly Integrate to PeopleSoft If the appropriate code does not exist in the drop down list or the reference sheets - please follow the campus process to request it in PeopleSoft first and then enter the appropriate code below Highest Level of Master's Level Degree Education: Degree Type: Master of Fine Arts Ξ Dec 31, 2019 Date of Completion: View the list of the Major Codes to copy and paste the Code below. Major Code: 20 View the list of the Institute Codes to copy and paste the Code below. Institute Code: 001169

#### License/Certification

View the list of License/Certificate Codes to copy and paste the code below.

| License/Certification<br>Code:        |   |
|---------------------------------------|---|
| License/Certification<br>Number:      |   |
| License/Certification<br>Expiry Date: | Ē |

#### 4. EMPLOYMENT CHECK

Not used by part time recruitment process.

| EMPLOYMENT CHECKS          |        |      |   |  |
|----------------------------|--------|------|---|--|
| PRE-EMPLOYMENT             | CHECKS |      |   |  |
| Background Check:          | ○ Yes  | ● No |   |  |
| Background Check<br>Codes: | Select | v    | ] |  |
| Pre-placement<br>physical: | ○ Yes  | ● No |   |  |

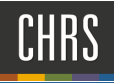

#### 5. ONBOARDING

Complete the following:

Offer Type: **Hire or Re-hire** Pay Group: **ACD** Offer Approval Type: **DH** Onboarding Form: **Base New Employee Data Form** Onboarding Portal: **DH Onboarding Portal** Onboarding workflow: **DH – Faculty Temp, Limited Reporter** Reports to: **Dean** Onboarding delegate: **HR Staff** 

#### ONBOARDING

| OfferType:*              | Hire                                 | $\checkmark$ |
|--------------------------|--------------------------------------|--------------|
| Pay Group:*              | Academic Calendar (ACD)              | $\checkmark$ |
| Offer Approval<br>Type:* | DH                                   | $\vee$       |
| Onboarding Form:         | Base New Employee Data Form          | $\sim$       |
| Onboarding Portal:       | DH Onboarding Portal                 | $\sim$       |
| Onboarding<br>workflow:  | DH - Faculty Temp, Limited Reporter  | $\checkmark$ |
| Reports To:*             | Mitchell Avila 🔍 🥒                   |              |
|                          | Email address: *mitchavila@csudh.edu |              |
| Onboarding<br>delegate:  | Adrienne Gutierrez                   |              |
| -                        | Email address: *agutierrez@csudh.edu |              |

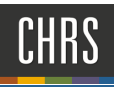

### PREPARE OFFER – create offer

#### 1. OFFER PROGRESS

Not used by part time recruitment process.

|                                | OFFER PROGRESS                                                   |
|--------------------------------|------------------------------------------------------------------|
|                                |                                                                  |
|                                | The following fields will require manual updates                 |
| Verbal offer<br>extended:      | ⊖ Yes                                                            |
| Date verbal offer<br>extended: | Ē                                                                |
| Verbal offer<br>accepted:      | ⊖ Yes                                                            |
| Date verbal offer<br>accepted: | <b></b>                                                          |
|                                | The following fields will be automatically updated by the system |
| Offer accepted:                | O Yes ● No                                                       |
| Date offer accepted:           | Ē                                                                |
| Offer declined:                | ⊖ Yes                                                            |
| Date offer declined:           | Ē                                                                |

#### 2. OFFER DOCUMENTS

This function attaches the welcome letter to the offer.

Click on Merge Document

| Offer document | S                      |              |             |          |
|----------------|------------------------|--------------|-------------|----------|
| Ocuments attac | hed to the offer appea | ar in the se | ction below | v.       |
| Add document   | Merge document         | <b>?</b> 3   |             |          |
| 1<br>Document  | 2<br>Date              |              | Size        | Category |

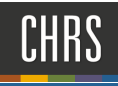

#### 1. OFFER DOCUMENTS

#### Save Offer Card – Click OK

| Add document - Mer        | ge document 🕜                 |             |                    |      |     |
|---------------------------|-------------------------------|-------------|--------------------|------|-----|
| Document                  | Date                          | Size        | Category           |      |     |
| Document library:         |                               |             |                    |      |     |
| Name                      |                               |             |                    | Date | Siz |
| 🗎 1 - EEO Report Templat  | es (3)                        |             |                    |      |     |
| 2 - Selection Reports (0) |                               |             |                    |      |     |
| 🗎 BASE Documents (2)      |                               |             |                    | ×    |     |
| CO - Chancellor's Office  | This site says                |             |                    |      |     |
| DH-Dominguez Hills (2)    | To perform this action the of | fer card mu | st first be saved. |      |     |
| 🗎 FL-Fullerton (4)        | Do you want to save the offe  | er card now | ,                  |      |     |
| 🗎 FR-Fresno (3)           | bo you want to save the one   |             |                    |      |     |
| 🗋 LA-Los Angeles (1)      | ОК                            |             | Cancel             |      |     |
|                           |                               |             |                    |      |     |

#### 2. OFFER DOCUMENTS

Select Document. Click Merge.

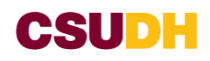

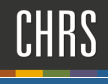

| Document merge - PageUp People - Microsoft Edge                                                                                                    | - 🗆 X                     |
|----------------------------------------------------------------------------------------------------|---------------------------|
| A https://adminuat.dc4.pageuppeople.com/v5.3/provider/manageApplicants/documentMerge.aspx?sData=UFUtVjMtwjWi3dBgzInxsx6ZgoEBy9e4qK4blkaLWMmdu1pdIpisYpAMg2eH6bwtDG3f10NVDh5qxd3YLspGw6N09lav8U00T3v                                                                                                    | v02Egmz6lCEn4Ktree72mV3Gc |
| Document merge                                                                                                    | ₽                         |
| <ul> <li>Note: Merge template documents MUST be one of the following file types:</li> <li>Rich Text Format (File extension = .rtf or .RTF)</li> <li>Microsoft Word 2010 or newer (File extension = .docx or .DOCX)</li> </ul>                                                                                                    |                           |
| Select documents to merge:                                                                                                    |                           |
| Documents                                                                                                    |                           |
| 🗢 1 - EEO Report Templates                                                                                                    |                           |
| * 2 - Selection Reports                                                                                                    |                           |
| BASE Documents                                                                                                    |                           |
| Image: Contract of the state of the state of the sta | View<br>View              |
| ♀ CO - Chancellor's Office                                                                                                    |                           |
| DH-Dominguez Hills                                                                                                    |                           |
| □ DH - Faculty Appointment Letters       Mar 4, 2020       429Kb         □ D Part Time Faculty Appointment Letter       Dec 17, 2019       57Kb                                                                                                    | View<br>View              |
| ✤ DH - Staff MPP Appointment Letters                                                                                                    |                           |
| ✤ FL-Fullerton                                                                                                    |                           |
| ♦ ED France                                                                                                    |                           |
| Merge Cancel                                                                                                    |                           |

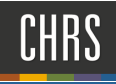

1. APPLICATION DOCUMENTS

Verify welcome letter is attached

2. OFFER CHECK: Not used by part time recruitment process.

| Offer Check        |                    |   |   |   |     |
|--------------------|--------------------|---|---|---|-----|
| Add a check group: | Permanent Employee | • | 1 |   | Add |
| Add a check type:  | Police Check       |   | 2 | T | Add |

### **APPROVE OFFER**

#### 1. APPROVE OFFER

Complete the following:

Originator: ARM

Approval Process – Campus: DH-PT-APPROVAL -ONE APPROVER

ARM: ARM or DEAN

#### Approval process - Campus

| Originator:*               | Gwendolyne Taylor 🔍 🍠               |
|----------------------------|-------------------------------------|
|                            | Email address: *gtaylor@csudh.edu Y |
| Approval process - Campus: | DH - PT APPROVAL - ONE APPROVER     |
| 1. ARM:                    | Gwendolyne Taylor 🔍 🍠               |
|                            | Email address: *gtaylor@csudh.edu * |
|                            |                                     |

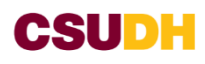

- 2. APPLICATION STATUS Not used by part time recruitment process.
- 3. **PROVISIONS** Not used by part time recruitment process.

#### 4. SUBMIT APPROVAL PROCESS

Click – OK to submit approval

| Approval process - Campus: |                                 | DH - PT APPROVA                     | L - ONE APPROVER       | $\sim$    |       |
|----------------------------|---------------------------------|-------------------------------------|------------------------|-----------|-------|
| 1. ARM:                    |                                 |                                     | Gwendolyne Taylor      |           | Q /   |
|                            |                                 |                                     | Email address: *gtaylo | r@csudh.e | edu ~ |
|                            |                                 |                                     |                        |           |       |
|                            |                                 |                                     |                        |           |       |
|                            |                                 |                                     |                        |           |       |
|                            |                                 |                                     |                        |           |       |
|                            |                                 |                                     |                        | ×         |       |
| Application status         | This site                       | e says                              |                        |           |       |
| pdate application st       | atus i You have s<br>approval p | elected the 'DH - PT Al<br>process. | PROVAL - ONE APPROVER' |           |       |
| Provisioning               | lf you cont<br>immediate        | inue, this approval pro<br>ly.      | cess will be initiated |           |       |
| lick the 'add' buttor      | belo Are you su                 | ıre you wish to initiate t          | his approval process?  |           |       |
| Add                        |                                 | ОК                                  | Cancel                 |           |       |
| em                         |                                 | Option                              |                        |           |       |
|                            |                                 |                                     |                        |           |       |
|                            |                                 |                                     |                        |           |       |
| Provisioning<br>Iddress:   |                                 |                                     |                        |           |       |
| Provisioning<br>ddress:    |                                 |                                     |                        |           |       |

### **EXTEND OFFER**

#### 1. EXTENDED OFFER

Select applicant and move from Prepare Offer to Offer Extended

2. REVIEW OFFER

Click **Move Now** to send email to applicant.

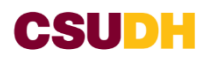

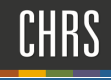

| You are about to move Frank Buckley to a different status:                                                                                                    |     |  |  |  |  |  |  |
|----------------------------------------------------------------------------------------------------|-----|--|--|--|--|--|--|
| From status: Prepare Offer                                                                                                    |     |  |  |  |  |  |  |
| To status: Offer Extended                                                                                                    |     |  |  |  |  |  |  |
| Communication template: No template >>                                                                                                    |     |  |  |  |  |  |  |
| <ul> <li>Upon moving into this status, the applicant will have the ability to approve or decline an employment offer for this j</li> <li>On approving the offer, the applicant will be required to complete the Base New Employee Data Form form.</li> <li>E-mail: Applicant: • Yes • No</li> </ul>                                                | ob. |  |  |  |  |  |  |
| From:* *gtaylor@csudh.edu Subject:* Application Outcome                                                                                                    |     |  |  |  |  |  |  |
| Message: Merge field                                                                                                    | ls  |  |  |  |  |  |  |
| CALIFORNIA<br>STATE UNIVERSITY<br>DOMINGUEZ HILLS<br>Dear Frank,<br>Congratulations on your offer for the Temporary Faculty Pool, Women's Studies<br>position in WOMEN STUDIES - 26460 at California State University, Dominguez Hills!<br>Please click on this link to view your conditional offer letter of employment,                          | ~   |  |  |  |  |  |  |
| where you can accept electronically. Once you accept the position, you will be<br>taken directly to the California State University, Dominguez Hills onboarding<br>portal. As part of the recruitment process, please have your official unopened<br>transcripts conferring your highest terminal degree submitted to the following<br>address of: |     |  |  |  |  |  |  |
| California State University, Dominguez Hills<br>Coll Arts & Humanities, WOMEN STUDIES - 26460                                                                                                    |     |  |  |  |  |  |  |
| Attn: Academic Resource Manager                                                                                                    |     |  |  |  |  |  |  |

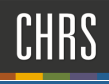

| PageUp People - Application form - Microsoft Edge –<br>A https://adminuat.dci.b.naneupneople.com/v5.3/provider/apply/Gateway/ControlApply.aspv2;Data=UEUV/MicroWoRchkDN_1Z/DI 6_zoeEd38aiS_S_3EaH_1U9CcEOLpNsHTwfAPKxU9Lvbv0;PkoNDN1cDI-ccd7JMSa8pcDv5oNJMTiAVLX8VPbA-BO-ufo5K0 |                                                                                                    |      |                |                  |                   |                         |  |
|----------------------------------------------------------------------------------------------------|----------------------------------------------------------------------------------------------------|------|----------------|------------------|-------------------|-------------------------|--|
| You are controlling Frank Buckley's applicant account.                                                                                                    |                                                                                                    |      |                |                  |                   |                         |  |
|                                                                                                    | Welcome Frank                                                                                                    | Home | Update profile | Update resumé    | Account           | ]                       |  |
|                                                                                                    | You have been made an employment offer for your Temporary Faculty Pool, Women's Studies application.<br>View Offer                                  |      |                |                  |                   |                         |  |
|                                                                                                    | You have been made an employment offer for your Temporary Faculty Pool, Communication application.<br>View Offer                                    |      |                |                  |                   |                         |  |
|                                                                                                    | Below you will find information regarding jobs to which you have applied. You may also update your profile information and/or change your password. |      |                |                  |                   |                         |  |
|                                                                                                    | Incomplete applications                                                                                                    |      |                |                  |                   |                         |  |
|                                                                                                    | Submitted applications                                                                                                    |      |                |                  |                   |                         |  |
|                                                                                                    | Please note that offer documents can be retrieved from within the "view application" link of the job.                                               |      |                |                  |                   |                         |  |
|                                                                                                    | Temporary Faculty Pool, Women's Studies (496802)                                                                                                    |      |                |                  | View application  |                         |  |
|                                                                                                    | Dominguez Hills                                                                                                    |      |                |                  |                   | ,<br>                   |  |
| 1                                                                                                    | Application submitted 24 Jul 2020 at 9:26am PST.                                                                                                    |      |                |                  |                   |                         |  |
|                                                                                                    | Current status: Offer Extended                                                                                                    |      |                |                  |                   |                         |  |
|                                                                                                    | Temporary Faculty Pool, Communication (496780)                                                                                                    |      |                |                  | View application  |                         |  |
|                                                                                                    | Dominguez Hills                                                                                                    |      |                |                  | view application  |                         |  |
|                                                                                                    | Application submitted 23 Jul 2020 at 3:41pm PST.                                                                                                    |      |                |                  |                   |                         |  |
|                                                                                                    | Current status: Offer Extended                                                                                                    |      |                |                  |                   |                         |  |
|                                                                                                    | Temporary Faculty Pool English (496806)                                                                                                    |      |                |                  |                   |                         |  |
|                                                                                                    | Dominguez Hills                                                                                                    |      |                | View application | Update references |                         |  |
|                                                                                                    | Application submitted 8 Jun 2020 at 10:34om PST.                                                                                                    |      |                |                  |                   |                         |  |
|                                                                                                    | Current status: Application Received                                                                                                    |      |                |                  |                   |                         |  |
|                                                                                                    |                                                                                                    |      |                |                  |                   |                         |  |
|                                                                                                    |                                                                                                    |      |                |                  |                   |                         |  |
|                                                                                                    |                                                                                                    |      |                |                  | Pow               | ered By Pagel In People |  |